# Using PortVision Plus to Update DeviceMaster Firmware

This manual contains the **basic** steps necessary to completely update NS-Link or SocketServer firmware and Bootloader in the DeviceMaster using PortVision Plus.

In the event a failure of these procedures is experienced, it is recommended that Comtrol Technical Support be contacted for additional assistance. This document does not include instructions for configuring security in the DeviceMaster.

This manual will show step-by-step instructions for this procedure when using the Microsoft Windows Operating Systems.

This manual contains no explanations for the procedures outlined here. For full information and details, please see the DeviceMaster user guide and the DeviceMaster NS-Link user guide. DeviceMaster user guide: <u>ftp://ftp.comtrol.com/dev\_mstr/rts/docs/dev\_mstr\_install\_guide.pdf</u> DeviceMaster NS-Link user guide: <u>ftp://ftp.comtrol.com/dev\_mstr/rts/docs/ns-link\_user.pdf</u>

For new installations see all of the chapters. For an update situation you may already have PortVision Plus installed and IP addresses assigned to the DeviceMaster. If that is the case, you may skip some of the chapters as desired, but it is recommended that you save your DeviceMaster configurations in any event.

Please note: Screen shots showing version numbers will not be correct and are shown as examples.

| Chapters:                                                  |         |
|------------------------------------------------------------|---------|
| Chapter 1: PortVision Plus Installation                    | Page 2  |
| Chapter 2: PortVision Plus DeviceMaster Discovery          | Page 4  |
| Chapter 3: Save the DeviceMaster Configuration to a File   | Page 5  |
| Chapter 4: Configure the DeviceMaster IP information       | Page 7  |
| Chapter 5: Setting the Timeout Value in the DeviceMaster   | Page 9  |
| Chapter 6: Updating the Firmware                           | Page 12 |
| Chapter 7: Load the DeviceMaster Configuration from a File | Page 16 |
| Chapter 8: Reset the Timeout Value in the DeviceMaster     | Page 18 |
| Chapter 9: Instructions Revision History                   | Page 19 |
|                                                            |         |

Begin by downloading the desired files by clicking on the links and saving to a convenient directory. PortVision Plus: ftp://ftp.comtrol.com/legacy/dev\_mstr/portvision\_plus/pvplus\_v4.08.msi

PortVision Plus Help and User Guides: <u>ftp://ftp.comtrol.com/legacy/dev\_mstr/portvision\_plus/docs.exe</u> The current version of SocketServer may be downloaded using this link:

ftp://ftp.comtrol.com/dev\_mstr/rts/software/socketserver/

You will see a file in this folder called socketserver-#.##.bin (replace #'s with numbers)

The current version of Bootloader may be downloaded using this link:

ftp://ftp.comtrol.com/dev\_mstr/rts/software/bootloader/

You will see a file in this folder called bootloader-#.##.bin (replace #'s with numbers) *Please note: SocketServer and NS-Link have been incorporated into a single bin (binary) file. By default, once loaded, the file will show SocketServer in both the web page and PortVision Plus <u>until a driver begins communication</u> with this DeviceMaster. Once a driver establishes communications, the firmware will now indicate that it is NS-Link.* 

Common Application Firmware files for the DeviceMaster UP are also available and may be downloaded from the Comtrol web site: <a href="https://www.comtrol.com">www.comtrol.com</a>

It will be necessary that the PC and the DeviceMaster both have static IP addresses assigned so as to allow full IP communications. Ideally this will be a direct connection between the PC and the DeviceMaster in which case DHCP will not be able to assign IP addresses to either the PC or DeviceMaster. If the update procedure fails, it *will* be necessary to have IP addresses assigned to both the PC and the DeviceMaster. If the DeviceMaster is to be updated while attached to a network, the Bootloader Timeout value may have to be modified which can only be done using IP communications.

Please note: It is mandatory that all security protocols on the DeviceMaster be **disabled** before beginning this procedure. If desired, after completion, the secure config option may be reselected from the DeviceMaster home page > Configure Security options. Do not select the 'Secure Data' mode as this is not compatible with the driver installed in the PC.

## PortVision Plus Installation

Back to top

If a previous version of PortVision Plus is currently installed, uninstall it by going to Control Panel>Add or Remove Programs. Select PortVision from the list and click on 'Remove'.

Note: If running Windows 2000, current versions of PortVision Plus will not install. You must use this version (or earlier) of PortVision Plus in Windows 2000:

ftp://ftp.comtrol.com/contribs/devicemaster/portvision/windows\_2000\_version/pvplus\_v3.08.msi

Run the pvplus\_v4.xx.msi file.

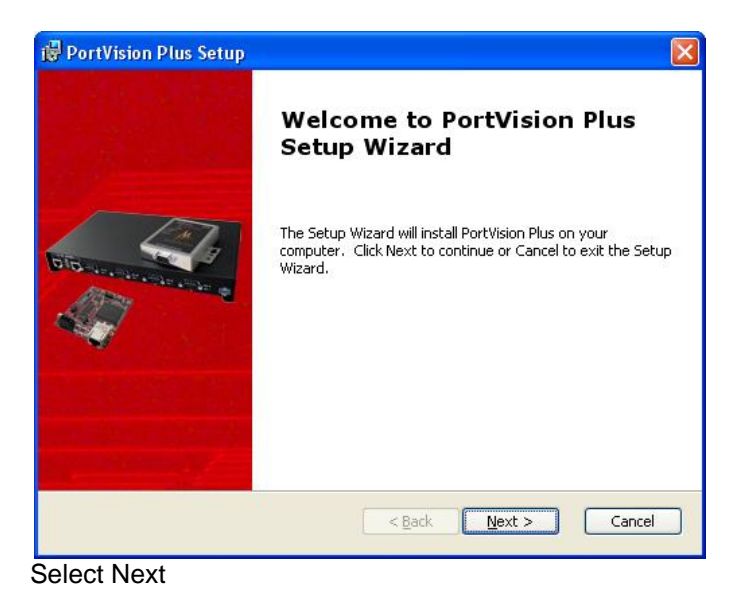

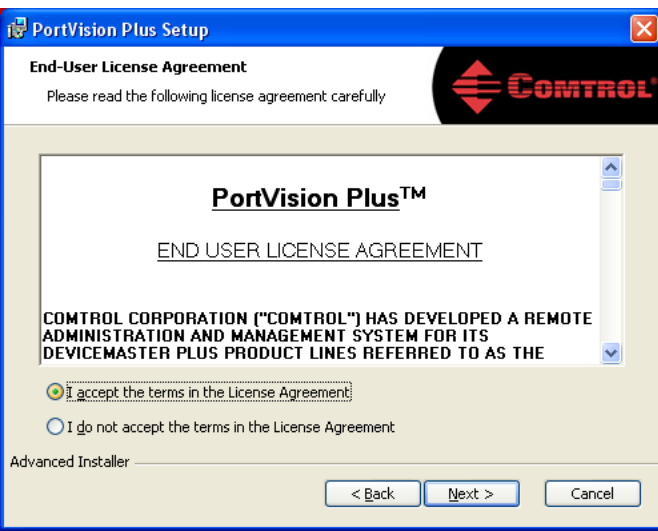

Select the "I accept..." and click 'Next'

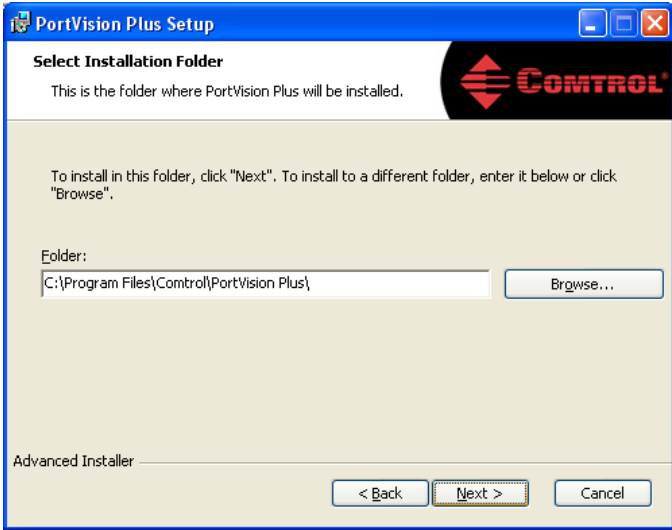

Accept the default and click 'Next'

| 🕏 PortVision Plus Setup                                         |               |
|-----------------------------------------------------------------|---------------|
| Configure Shortcuts<br>Create application shortcuts             | Comtrol'      |
| Create shortcuts for PortVision Plus in the following locations | :             |
| Desktop                                                         |               |
|                                                                 |               |
|                                                                 |               |
| Advanced Installer                                              |               |
| < <u>B</u> ack                                                  | Next > Cancel |

You will get the option to create a desktop shortcut. Select  $\underline{N}$ ext

| 🖟 PortVision Plus Setup                                                                                                    | 🔀 PortVision Plus Setup                                              | X                          |
|----------------------------------------------------------------------------------------------------|----------------------------------------------------------------------|----------------------------|
| Ready to Install The Setup Wizard is ready to begin the Typical installation                                                                             | Installing Port¥ision Plus                                           | Comtrol                    |
| Click Install to begin the installation. If you want to review or change any of your installation settings, click Back. Click Cancel to exit the wizard. | Please wait while the Setup Wizard installs PortVision P<br>minutes. | lus. This may take several |
|                                                                                                    | Status:                                                              |                            |
|                                                                                                    |                                                                      |                            |
|                                                                                                    |                                                                      |                            |
| Advanced Installer                                                                                                    | Advanced Installer                                                   |                            |
| < <u>B</u> ack Install Cancel                                                                                                    | < <u>B</u> ack                                                       | Next > Cancel              |
| Select <u>I</u> nstall                                                                                                    | Files will now copy and the applicat                                 | ion will register itself   |
|                                                                                                    | to the system                                                        |                            |

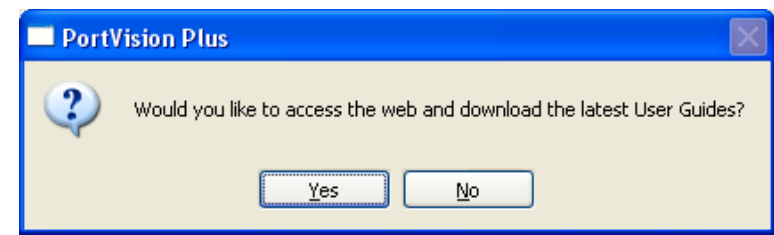

Select No to download the current DeviceMaster User Guides and Help files.

The documentation files have already been downloaded. Install the Documentation manually to PortVision Plus by running the docs.exe file downloaded earlier. This file will extract the user guides and manuals to the default PortVision Plus destination directory of "C:\Program Files\Comtrol\PortVision Plus" and add a \Docs sub-directory to this directory. If you have changed the installation of PortVision Plus to a different location, the extraction path must be modified accordingly for the help files to display properly.

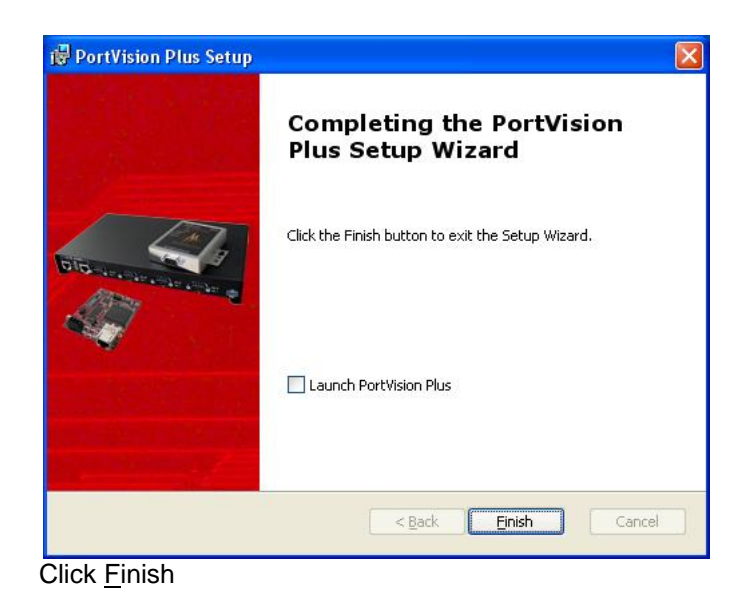

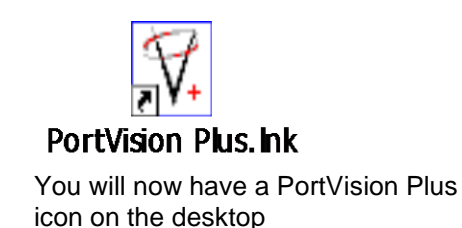

#### PortVision Plus DeviceMaster Discovery

Back to top

Connect an Ethernet patch cable directly from the NIC in the PC/laptop to the DeviceMaster. If the DeviceMaster has both an UP and DOWN Ethernet port, connect the patch cable to the DOWN port. If only a single Ethernet port is on the DeviceMaster, then it will auto sense the type of cable used. Do not have any routers, switches or hubs between the PC and the DeviceMaster. This will facilitate the safest and most reliable update process.

Please note: Do not set any security options on the DeviceMaster until scanned into PortVision Plus as doing so will prevent PortVision Plus from being able to discover that DeviceMaster.

#### Start PortVisionPlus

| 🕅 PortVis                    | ion Plus    |                       |                            |              |                    |             |         |            |           |                    |           |                  | (     |          |
|------------------------------|-------------|-----------------------|----------------------------|--------------|--------------------|-------------|---------|------------|-----------|--------------------|-----------|------------------|-------|----------|
| <u>F</u> ile F <u>o</u> lder | Device      | ⊻iew _                | <u>T</u> ools <u>H</u> elp | )            |                    |             |         |            |           |                    |           |                  |       |          |
| Scan F                       | Refresh     | Config                | save Save                  | الله<br>Load | <i>∲</i><br>Upload | 2<br>Reboot | Web Mgr | V<br>Notes | 🍤<br>Help | <b>()</b><br>About | 🚄<br>Exit |                  |       |          |
|                              |             | DN <sup>®</sup><br>J⊆ |                            |              |                    |             |         |            |           |                    |           |                  | ER®   |          |
|                              |             |                       |                            | 🔺 Dev        | /ice Name          | Mo          | odel    | IP Add     | ress      | MAC Addr           | ess       | Software Version | Statu | s        |
|                              |             |                       |                            |              |                    |             |         |            |           |                    |           |                  |       |          |
| Scan the local               | l network f | or new [              | DeviceMast                 | ers          |                    |             |         |            |           |                    |           | Γ                | 00    | Ready // |

Select the "Scan" icon on launch bar.

| Scan Ne | twork                                            | X |
|---------|--------------------------------------------------|---|
| 2       | Do you want to scan the network for new devices? |   |
|         | <u>Yes</u> <u>N</u> o                            |   |

## Select Yes

Your line item(s) may be slightly different depending on the hardware, version of software, IP address assigned, etc. Note the IP address. You will be using IP to communicate to the DeviceMaster. The IP address must be compatible with the IP address assigned to the PC. If you do not see the DeviceMaster listed, click the "Scan" icon on the launch bar.

| ₩. P                    | ortV          | ision Plu         | s                       |                  |       |              |        |              |              |         |              |         |                  |         |         | $\mathbf{X}$ |
|-------------------------|---------------|-------------------|-------------------------|------------------|-------|--------------|--------|--------------|--------------|---------|--------------|---------|------------------|---------|---------|--------------|
| Eile                    | F <u>o</u> ld | er <u>D</u> evice | <u>V</u> iew <u>T</u> o | ols <u>H</u> elp |       |              |        |              |              |         |              |         |                  |         |         |              |
|                         |               |                   |                         | *                | 4     | R            | 2      | Q            | $\propto$    | ٠       | 0            | 4       |                  |         |         |              |
| Sc                      | an.           | Refresh           | Config                  | Save             | Load  | Upload       | Reboot | Web Mgr      | Notes        | Help    | About        | Exit    |                  |         |         |              |
| PORTVISION <sup>®</sup> |               |                   |                         |                  |       |              |        |              |              |         |              |         |                  |         |         |              |
|                         | Sca           | an Results [:     | 3 of 3 online           |                  | ▲ Dev | ice Name     | Mo     | idel         | IP Addre     | ss      | MAC Address  | ;       | Software Versio  | on St   | atus    |              |
|                         |               |                   |                         |                  | Ӯ Dev | /ice 07:00:1 | 7E RTS | 5-4P (DB9)   | 192,168.2    | 250.250 | 00:C0:4E:07: | 00:7E S | 50cketServer 7.1 | 07 ON   | I-LINE  |              |
|                         |               |                   |                         |                  | 🕗 Dev | /ice 19:00:8 | EA PRO | D-16P (RJ45) | ) 192.168.2  | 250.250 | 00:C0:4E:19: | 00:EA 9 | 5ocketServer 7.1 | 07 ON   | HLINE   |              |
|                         |               |                   |                         | ľ                | 🕑 Dev | ice 2A:FF:   | F9 RTS | 5-2P (DB9/1E | i) 192.168.2 | 250.250 | 00:C0:4E:2A: | FF:F9 5 | 5ocketServer 7,1 | 07 ON   | I-LINE  |              |
| For He                  | elp, p        | ress F1           |                         |                  |       |              |        |              |              |         |              |         | Scan Res         | sults 3 | 0 Ready |              |

#### Save the DeviceMaster Configuration to a File

Back to top

Saving the configuration is highly recommended. When uploading new firmware over earlier versions, the configuration information may be lost. If this is a new install and the DeviceMaster has never been configured, this chapter may be skipped and you should proceed to the next chapter.

Please Note: <u>PortVision Plus will not be able to save the DeviceMaster configuration file when the version number of</u> <u>SocketServer/NS-Link is greater than version 8.99. In this situation PortVision DX MUST be used.</u>

#### Highlight the DeviceMaster and click the 'Save' icon on the launch bar.

| 🕅 PortVision Plus                                                                                            |                             |                     |                           |                       |                |  |  |  |
|----------------------------------------------------------------------------------------------------|-----------------------------|---------------------|---------------------------|-----------------------|----------------|--|--|--|
| <u>File Folder D</u> evice <u>V</u> iew <u>T</u> oo                                                          | ols <u>H</u> elp            |                     |                           |                       |                |  |  |  |
| Scan Refresh Config                                                                                          | Save Load Upload Re         | eboot Web Mgr Notes | Help About Ex             | ;<br>cit              |                |  |  |  |
| Save Configuration         Use menu or toolbar to add device-specific notes in this area.         PORTVISION |                             |                     |                           |                       |                |  |  |  |
|                                                                                                    | ] Device Name               | Model IP A          | ddress MAC Address        | Software Version      | Status         |  |  |  |
|                                                                                                    | Device 28:FF:F5             | RTS-2P (1E) 192.1   | 68.2.22 00:C0:4E:28:FF    | :F5 SocketServer 7.19 | Firmware u     |  |  |  |
|                                                                                                    | Device 29:FF:F6             | RTS-2P (2E) 192.1   | 68.250.250 00:C0:4E:29:FF | :F6 SocketServer 7.06 | ON-LINE        |  |  |  |
| Save existing configuration of the s                                                                         | selected device into a file |                     | Sca                       | n Results 2 1 Polling | ] <i>  </i> // |  |  |  |

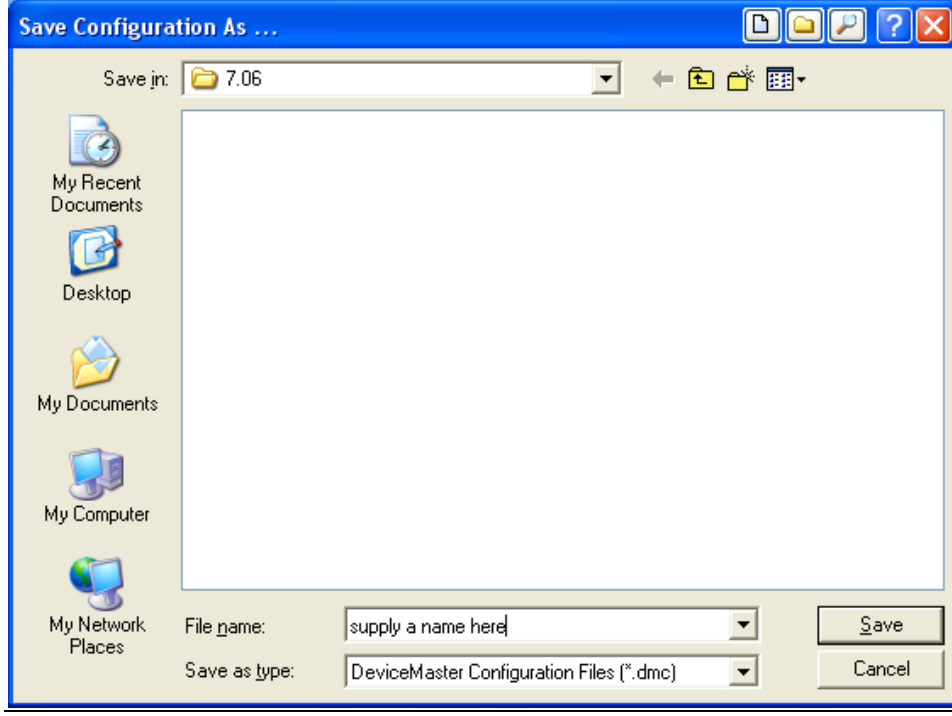

Input a file name and click <u>Save</u>

| Save Configuration                            |
|-----------------------------------------------|
| Please select the fields you want to save.    |
| ⊡- □ All<br>⊡- □ Network Settings             |
| ⊕- □ Email Settings     ⊕- □ BEC1006 Settings |
|                                               |
|                                               |
|                                               |
|                                               |
|                                               |
|                                               |
|                                               |
|                                               |
| ,<br>                                         |
| Done                                          |
|                                               |

You will be presented an options window to select the fields you wish saved.

Selecting the 'All" option will save every field. When restoring or 'Loading' the configuration, the same options will be shown so you may select what fields to restore. Different options will be seen for different types of firmware, so your screen may not be as shown here.

| Save Configuration                                                                                                    |
|----------------------------------------------------------------------------------------------------|
| Please select the fields you want to save.                                                                                                    |
| <ul> <li>Network Settings</li> <li>IP Address</li> <li>Subnet Mask</li> <li>Default Gateway</li> <li>TCP Keepalive Timeout</li> <li>Rx Polling Interval</li> <li>Bootloader Timeout</li> <li>Email Settings</li> <li>Port Settings</li> <li>Port Settings</li> <li>Port Setial Configuration</li> <li>TCP Connection Configuration</li> <li>UDP Connection Configuration</li> <li>Port 02</li> <li>Security Settings</li> </ul> |
| Done                                                                                                    |

This window displays some of the fields with the "All" option. selected. Click 'Done' when ready.

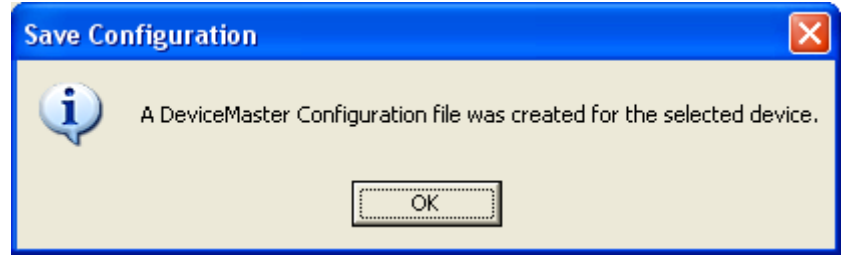

You should see this confirmation dialog.

| Save Co | nfiguration 🛛 🛛               |
|---------|-------------------------------|
| ⚠       | You didn't select any fields! |
|         | OK                            |

This will be displayed if no field has been selected above

## Configure the DeviceMaster IP information

Back to top

Highlight the 1<sup>st</sup> line item and then "Double Click" it to open the IP programming pages.

| 🔽 PortVision Plus                                                                                                    |                                 |                                   |                           |  |  |  |  |  |
|----------------------------------------------------------------------------------------------------|---------------------------------|-----------------------------------|---------------------------|--|--|--|--|--|
| <u>File Folder D</u> evice <u>V</u> iew <u>T</u> ools <u>H</u> elp                                                           |                                 |                                   |                           |  |  |  |  |  |
| 👗 😂 🥔 🤞                                                                                                    | 🎐 🤌 🧶                           | 🌣 🐤 🚯 考                           |                           |  |  |  |  |  |
| Scan Refresh Config Save Li                                                                                                  | oad Upload Reboot Web Mgr       | Notes Help About Exit             |                           |  |  |  |  |  |
| PORTVISION®     Use menu or toolbar to add device-specific notes in this area.     Notes associated with the selected device |                                 |                                   |                           |  |  |  |  |  |
| Scan Results [3 of 3 online]                                                                                                 | Device Name Model               | IP Address MAC Address            | Software Version Status   |  |  |  |  |  |
| ♥                                                                                                    | Device 07:00:7E RTS-4P (DB9)    | 192,168,250,250 00:C0:4E:07:00:7E | SocketServer 7.07 ON-LINE |  |  |  |  |  |
| Q                                                                                                    | Device 19:00:EA PRO-16P (RJ45)  | 192,168,250,250 00:C0:4E:19:00:EA | SocketServer 7.07 ON-LINE |  |  |  |  |  |
| Ø                                                                                                    | Device 2A:FF:F9 RTS-2P (DB9/1E) | 192,168,250,250 00:C0:4E:2A:FF:F9 | SocketServer 7.07 ON-LINE |  |  |  |  |  |
|                                                                                                    |                                 |                                   |                           |  |  |  |  |  |
| For Help, press F1                                                                                                    |                                 |                                   | Scan Results 3 1 Ready    |  |  |  |  |  |

## The IP Programming window will open.

| Configure Device : Device 07:00:7E                                                                                                    |            |
|----------------------------------------------------------------------------------------------------|------------|
| Tools User Guides                                                                                                    |            |
| DeviceMaster RTS 4-Port (DB9)                                                                                                    |            |
|                                                                                                    | DOB<br>PWR |
| Detection Type :     LOCAL     Device Name :     Device 07:00:7E     MAC Address :     00:C0:4E:0       Apply Changes     Network Settings | 17:00:7E   |
| Undo Changes C Disable IP                                                                                                    |            |
| Reboot Device         IP Address:         192.168.250.250           Contraction         Static IP         Static IP         Static IP      |            |
| Load Settings from a File                                                                                                    |            |
| Help                                                                                                    |            |
| Close                                                                                                    |            |

Change the IP information to match to the desired network. In this example, the network to be used will be 192.168.2.x.

| Configure Device : Device 0       | 7:00:7E                                                                         |   |
|-----------------------------------|---------------------------------------------------------------------------------|---|
| <u>T</u> ools <u>U</u> ser Guides |                                                                                 |   |
|                                   | DeviceMaster RTS 4-Port (DB9)                                                   |   |
|                                   |                                                                                 |   |
|                                   |                                                                                 | J |
| Detection Type : LOCAL            | Device Name : Device 07:00:7E MAC Address : 00:C0:4E:07:00:7E  Network Settings |   |
| App<br>Undo Changes               | oly all the changes to the device<br>C Disable IP                               |   |
| Reboot Device                     | O DHCP IP     IP Address : 192 . 168 . 2 . 43                                   |   |
| Save Settings to a File           | Subnet Mask : 255 . 255 . 0 . 0                                                 |   |
| Load Settings from a File         | Default Gateway :   192 . 168 . 2 . 1                                           |   |
| Help                              |                                                                                 |   |
| Close                             |                                                                                 |   |
|                                   |                                                                                 |   |

Modify the IP Address, Subnet Mask and Gateway address for compatibility with your network. Once the values have been entered, select 'Apply Changes' and then select 'Close'. The DeviceMaster will now reboot to set the new IP information. This example uses a Network of 192.168.2.x addresses,

The new IP address should now display and the DeviceMaster will be rebooting as seen in the "Status".

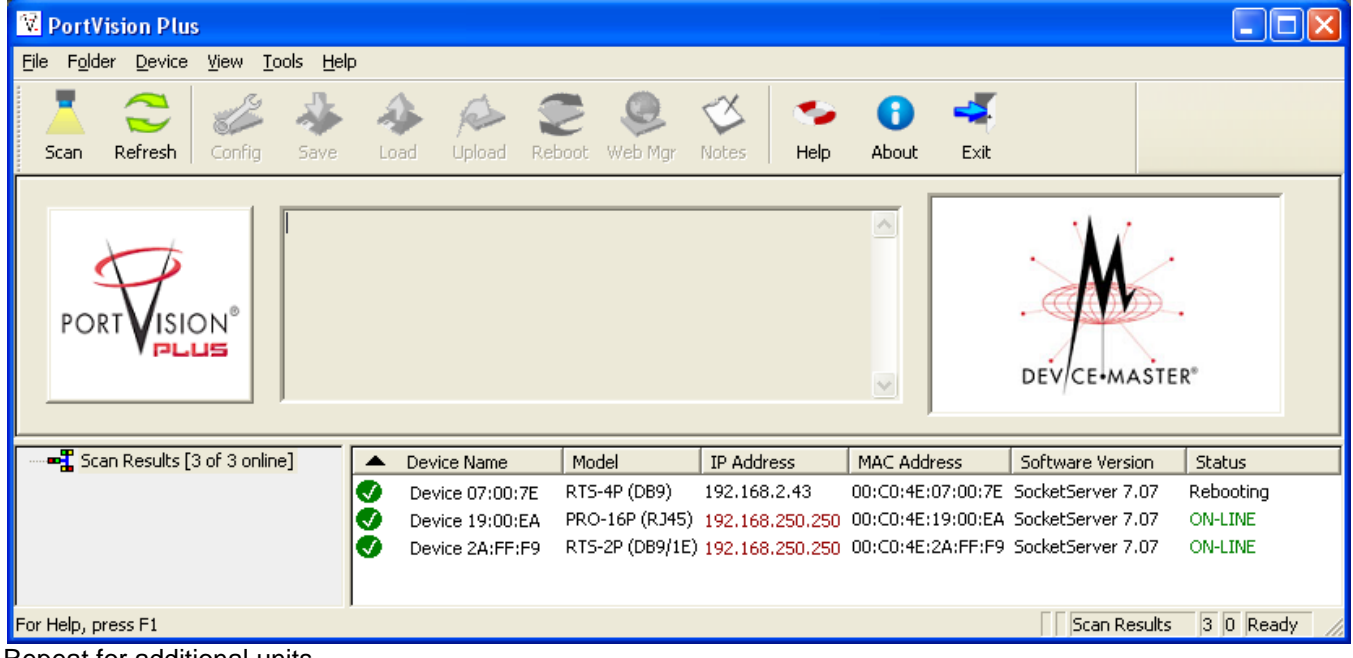

Repeat for additional units.

#### Setting the Timeout Value in the DeviceMaster

Back to top

| 🕅 PortVisio     | on Plus                                                                                                    |                                      |                                |                             |           | ,                        | ,                            |                                         |                    |
|-----------------|----------------------------------------------------------------------------------------------------|--------------------------------------|--------------------------------|-----------------------------|-----------|--------------------------|------------------------------|-----------------------------------------|--------------------|
| File Folder     | Device View Tools Help                                                                                                    |                                      |                                |                             |           |                          |                              |                                         |                    |
| Scan R          | Add New Device<br>Rename Device<br>Move Device<br>Delete Device                                                                       | Upload                               | C Keboot Web                   | Mgr Notes                   | 🦘<br>Help | <b>1</b><br>About        | 🐳<br>Exit                    |                                         |                    |
| PORT            | Web Manager<br>Configure Device<br>Telnet / SSH Session<br>Edit Device Notes<br>Load Configuration File<br>Save Configuration to File | par to add devi                      | ce-specific no                 | es in this area.            | <         |                          |                              | ALL ALL ALL ALL ALL ALL ALL ALL ALL ALL |                    |
|                 | Refresh Device                                                                                                    |                                      |                                |                             |           | J                        |                              |                                         |                    |
| Scan F          | Upload Firmware                                                                                                    | evice Name                           | Model                          | IP Address                  |           | MAC Addres               | ss Soft                      | ware Version                            | Status             |
|                 | Change Detection Type<br>Assign IP to Multiple Devices                                                                                | - ievice 28:FF:F9<br>ievice 29:FF:F6 | 5 RTS-2P (1E)<br>5 RTS-2P (2E) | 192.168.2.21<br>192.168.250 | .250 0    | 0:C0:4E:28<br>0:C0:4E:29 | :FF:F5 Socke<br>:FF:F6 Socke | stServer 7.06<br>stServer 7.06          | ON-LINE<br>ON-LINE |
|                 | Select All Ctrl + A                                                                                                    |                                      |                                |                             |           |                          |                              |                                         |                    |
| Access the sele | ected device(s) using Telnet session                                                                                                  | _                                    |                                |                             |           |                          | Scan Re                      | sults 2 1                               | Ready //           |

## Highlight the line item as shown (version numbers shown in screen shots may be different)

Using the Device drop down menu (or right click on the DeviceMaster) select Telnet / SSH Session.

| Telnet / SSH Settings |                    |
|-----------------------|--------------------|
| С ssн                 | Selected Port : 23 |
| ОК                    | Cancel             |

Click "OK" leaving the Selected Port set to the default 23.

A Telnet window will open to a Password prompt as shown on the next page.

Please note: The following screen shots are shown using the telnet application included in WindowsXP.

PortVision Plus now includes PUTTY as the telnet application as there are now several versions of Windows that do not, by default, install the telnet application. This difference will not affect the text seen in the window.

Please note: Version numbers displayed will be different than shown in these examples.

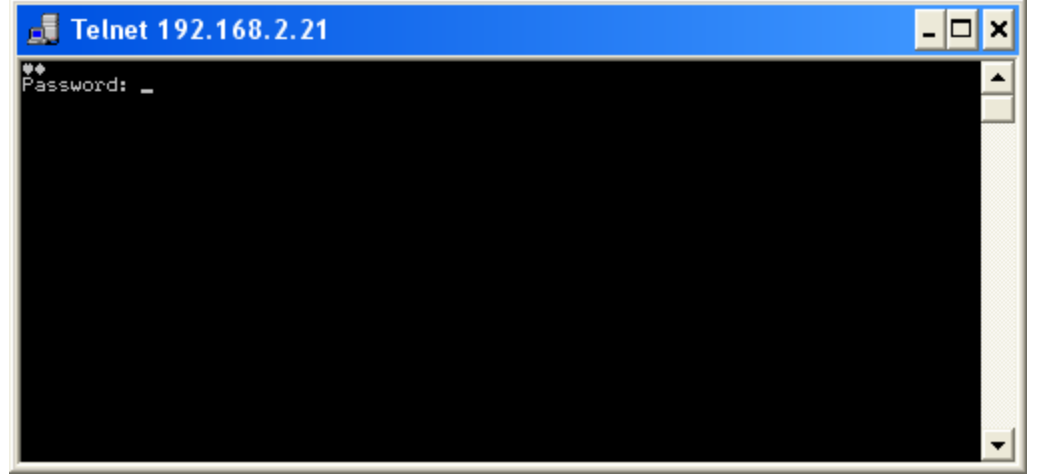

If no password has been assigned, press the 'Enter' key. If a password has been assigned to this DeviceMaster enter the password and press the 'Enter' key.

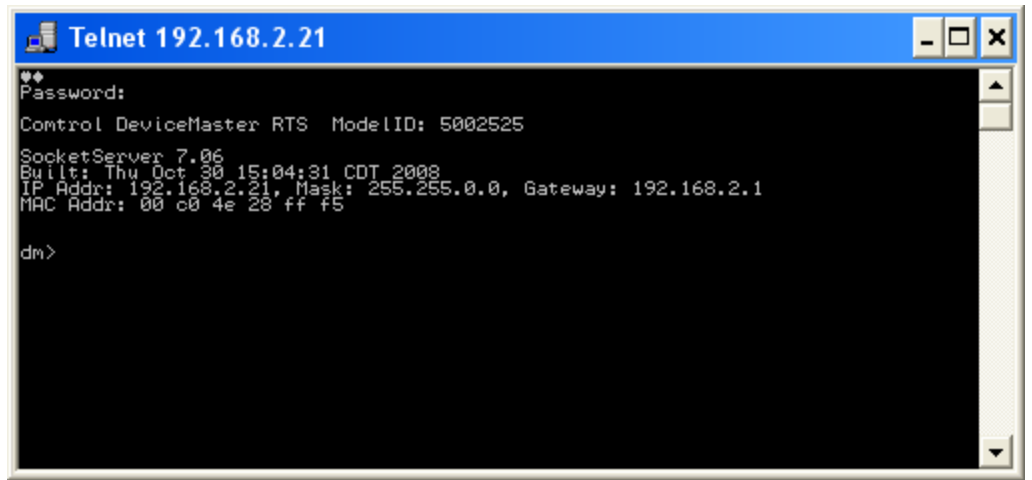

You should now see something like the screen above. The prompt may indicate dm> or RedBoot>. Either prompt is acceptable.

Type in Timeout 45, Press Enter

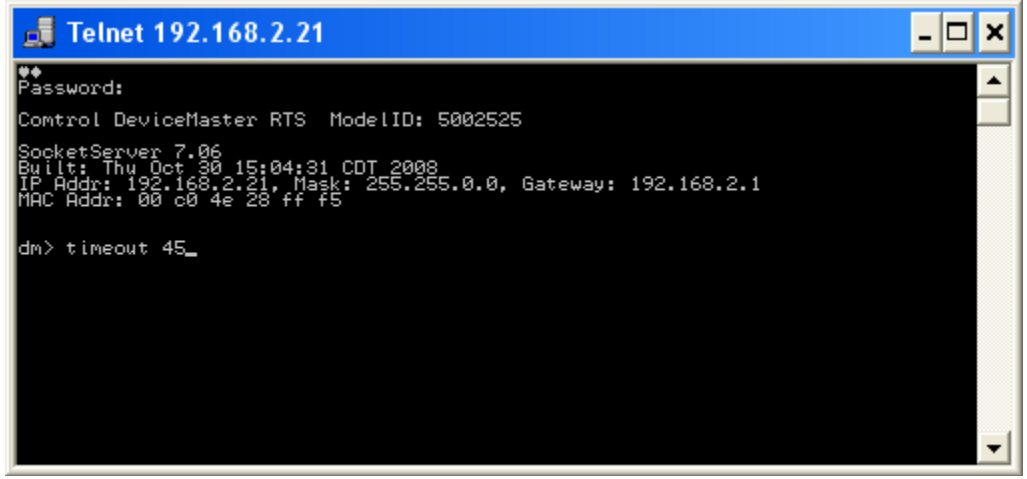

#### You should see the value confirmed

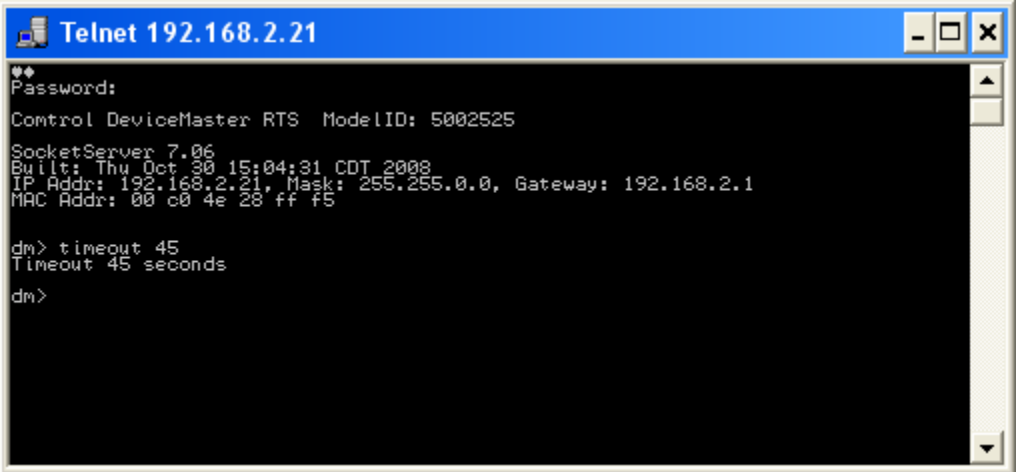

Type in 'q' and press Enter

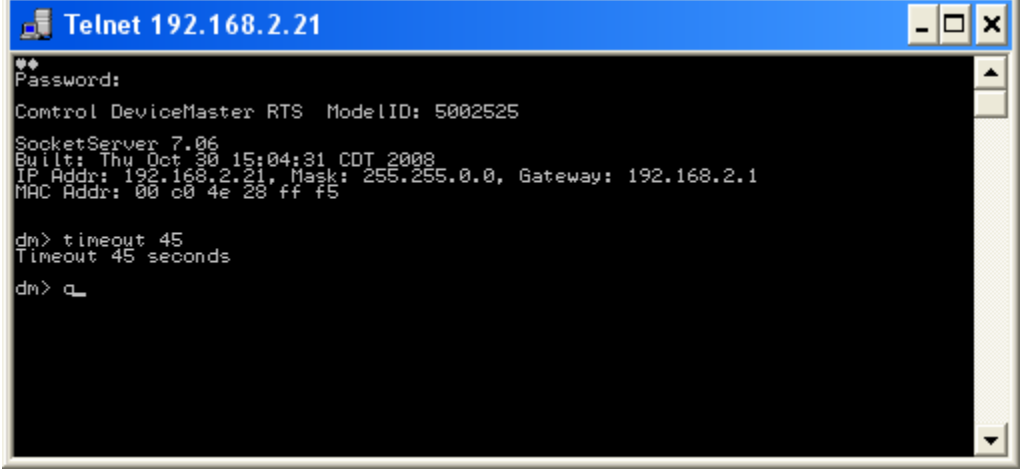

The Telnet window will close.

#### Please note:

If you have installed the DeviceMaster driver in your system, you will want to disable the driver to prevent possible conflicts while using PortVision Plus to update the firmware.

Open Windows DeviceManager and expand the Multi-port serial adapters category .

Right click on the DeviceMaster that is having its firmware updated

From the pop-up menu, select "Disable"

Select OK in the pop-up dialog window.

Repeat for each DeviceMaster that is to have the firmware updated.

Close Windows DeviceManager. You will return later to enable the driver.

#### **Updating the Firmware**

Back to top

Your line item (highlighted entry) may be slightly different depending on the hardware, version of software, IP address assigned, etc.

Highlight the line item and select the 'Upload' icon from the launch bar.

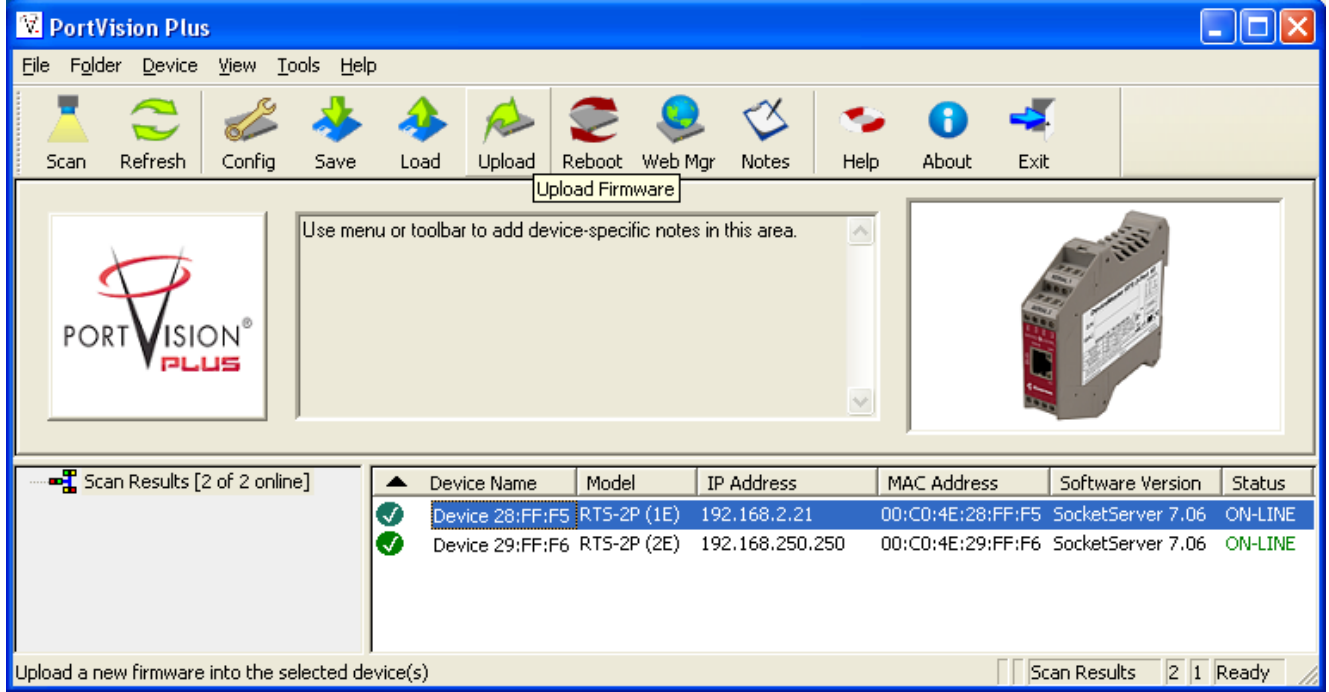

Path out to the firmwares' .bin file location

NOTE: Upload the application firmware file FIRST! This is critical! Application firmware is all firmware files OTHER than Bootloader. Bootloader is NOT an application file.

This example will use SocketServer, but it could also be NS-Link or EthernetIP for a DeviceMaster UP model. Select 'Open'

Screen shots do NOT show current versions.

| Please locate th                  | ne new firmwar | D                       | <u> ? X</u> |          |        |
|-----------------------------------|----------------|-------------------------|-------------|----------|--------|
| Look jn:                          | 🗁 v7.19        |                         | •           | († 🖻 🖆 🎟 | •      |
| My Recent<br>Documents<br>Desktop | Socketserver-7 | .19.bin                 |             |          |        |
| My Documents                      |                |                         |             |          |        |
| My Computer                       |                |                         |             |          |        |
| My Network                        | File name:     | socketserver-7.19.bin   |             | ▼        | Open   |
| Places                            | Files of type: | Firmware binary (*.bin) |             | •        | Cancel |

Read the confirmation message and select 'Yes'

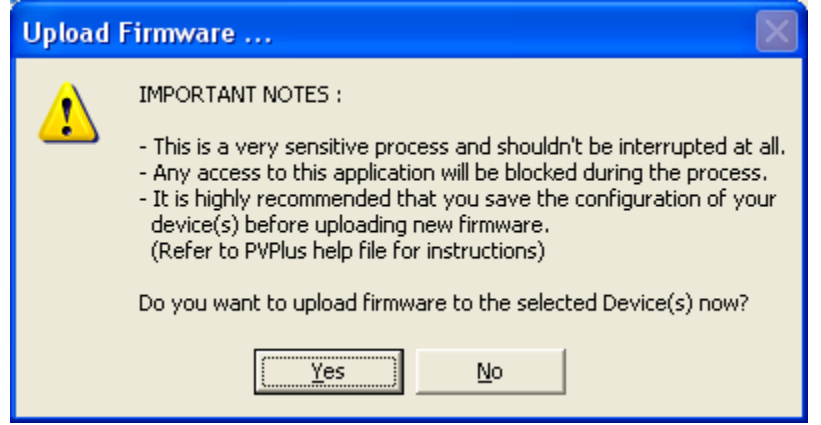

During this process you may receive notifications from the Windows Operating System that the Ethernet connection has been lost or that a network cable is unplugged. This is normal and expected so please disregard these notices.

Once uploading has completed the following screen will show.

| Upload | Firmware                                                                                                    | × |
|--------|----------------------------------------------------------------------------------------------------|---|
| (į)    | If status of any device reads "Firmware Uploaded",<br>it is highly recommended not to use that device until it reads "ON-LINE". |   |
|        | OK                                                                                                    |   |

Click 'OK'

If you now refresh the DeviceMaster you may see the Software Version show a version of Bootloader. If this version is prior to 3.16, then the Bootloader file will need to be updated.

| V.   | PortVisi        | on Plus                                                                                                    |              |               |               |               |            |           |             |                  | [             |          |
|------|-----------------|----------------------------------------------------------------------------------------------------|--------------|---------------|---------------|---------------|------------|-----------|-------------|------------------|---------------|----------|
| Eile | F <u>o</u> lder | <u>Device</u> <u>View</u> <u>T</u> ools <u>H</u>                                                                                 | <u>l</u> elp |               |               |               |            |           |             |                  |               |          |
|      | 5can R          | Add New Device<br>Rename Device<br>Move Device<br>Delete Device                                                                  |              | Dpload        | Reboot V      | QQ<br>Web Mgr | Xotes      | 🦘<br>Help | About       | <b>4</b><br>Exit |               |          |
|      | PORT            | Web Manager<br>Configure Device<br>Telnet / SSH Session<br>Edit Device Notes<br>Load Configuration File<br>Save Configuration to | e<br>File    | par to add de | vice-specific | c notes in t  | his area.  | <         |             |                  | . With        |          |
|      |                 | Refresh Device                                                                                                    |              |               |               |               |            |           | ,           |                  |               |          |
|      | 📲 Scan F        | Upload Firmware                                                                                                    |              | evice Name    | Model         | IP            | Address    |           | MAC Addres  | ss Soft          | ware Version  | Status   |
|      |                 |                                                                                                    |              | evice 28:FF:I | F5 RTS-2P     | (1E) 192      | .168.2.21  | (         | 00:C0:4E:28 | FF:FS Bootl      | Loader 3.11   | ON-LINE  |
|      |                 | Change Detection Typ<br>Assign IP to Multiple D                                                                                  | e<br>evices  | evice 29:FF:I | F6 RTS-2P     | (2E) 192      | .168.250.3 | 250 (     | 00:C0:4E:29 | :FF:F6 Sock      | etServer 7.06 | ON-LINE  |
|      |                 | Select All Ct                                                                                                    | rl + A       |               |               |               |            |           |             |                  |               |          |
| Refr | esh the se      | lected device(s)                                                                                                    | 1            |               |               |               |            |           |             | Scan Re          | esults 21     | Ready // |

Once the socketserver-x.xx.bin is uploaded you should see this screen. Note the highlighted line item details. The Software Version should now indicate SocketServer x.xx.bin and the status should be ON-LINE. Refresh as necessary until the update is shown.

| 🔀 PortVision Plus                                                             |                  |                    |                              |                              |  |  |
|-------------------------------------------------------------------------------|------------------|--------------------|------------------------------|------------------------------|--|--|
| <u>Fi</u> le F <u>o</u> lder <u>D</u> evice <u>V</u> iew <u>T</u> ool:        | ls <u>H</u> elp  |                    |                              |                              |  |  |
| Scan Refresh Config                                                           | Save Load Upload | Reboot Web Mgr Not | 🎽 🍫 🚺 🚽<br>tes Help About E  | xit                          |  |  |
| Jocali Kerreshi Coning Save Load opload Rebote Webring Notes Intip Hodet Exit |                  |                    |                              |                              |  |  |
|                                                                               | Device Name      | Model IP           | Address MAC Address          | Software Version Status      |  |  |
|                                                                               | Device 28:FF:F   | =5 RTS-2P (1E) 192 | 2.168.2.22 00:C0:4E:28:FF    | F5 SocketServer 7.19 ON-LINE |  |  |
|                                                                               | Device 29:FF:F   | =6 RTS-2P (2E) 192 | 2.168.250.250 00:C0:4E:29:FF | F6 SocketServer 7.06 ON-LINE |  |  |
| For Help, press F1                                                            |                  |                    |                              | Scan Results 2 1 Ready       |  |  |

If the upload failed for any reason, repeat the process for socketserver-x.xx.bin until success is achieved. **NOTE! If the socketserver-x.xx.bin upload failed for any reason DO NOT ATTEMPT TO LOAD BOOTLOADER!** You may call Comtrol Technical Support at 763-957-6000 for instructions. If the upload was successful, continue to the next step.

Highlight the line item in PortVision Plus and select 'Upload Firmware' from the option on the left. Path to the Bootloader-3.xx.bin file.

| Please locate t                                                  | he new firmwar                               | e                                              |   | D       | <u> ? X</u>            |
|------------------------------------------------------------------|----------------------------------------------|------------------------------------------------|---|---------|------------------------|
| Look jn:                                                         | 🔁 v3.16                                      |                                                | • | 🗢 🗈 💣 🧱 | •                      |
| My Recent<br>Documents<br>Desktop<br>My Documents<br>My Computer | bootloader-3.1                               | 6.bin                                          |   |         |                        |
| My Network<br>Places                                             | File <u>n</u> ame:<br>Files of <u>ty</u> pe: | bootloader-3.16.bin<br>Firmware binary (*.bin) |   | •       | <u>O</u> pen<br>Cancel |

Click 'Open'

Read the confirmation.

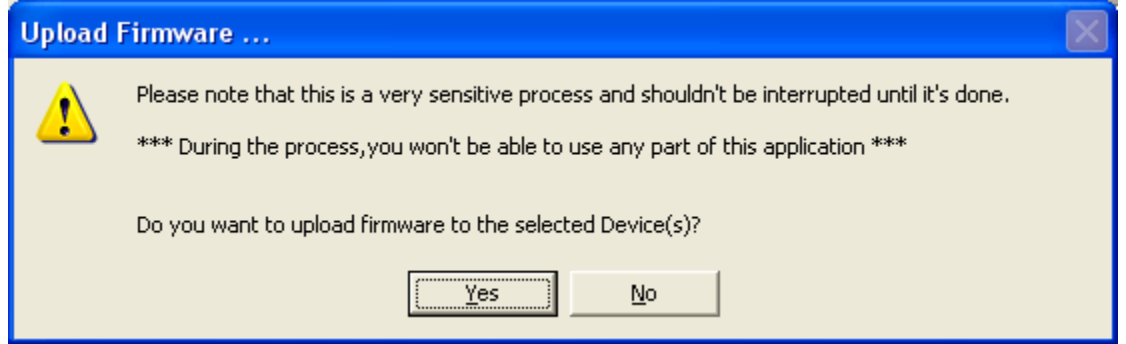

Click 'Yes'

During this process you may receive notifications from the Windows Operating System that the Ethernet connection has been lost or that a network cable is unplugged. This is normal and expected so please disregard these notices.

You should see the status bar again in PortVision Plus proceeding.

Once completed the following screen will show.

|   | Upload     | Firmware                                                                                                    | × |
|---|------------|----------------------------------------------------------------------------------------------------|---|
|   | ٩          | If status of any device reads "Firmware Uploaded",<br>it is highly recommended not to use that device until it reads "ON-LINE". |   |
|   |            | OK ]                                                                                                    |   |
| ( | Click 'OK' |                                                                                                    |   |

Firmware Updates are now complete. Repeat as necessary for additional DeviceMaster units.

#### Load the DeviceMaster Configuration from a File

Back to top

This chapter is optional. After updating the firmware, restore or 'Load' the configuration information previously saved. If no changes have been made to the default settings, you may skip this procedure.

Please be aware that the format of the configuration files has dramatically changed in the version 9.xx SocketServer firmware. You will NOT be able to load the configuration from an earlier version of SocketServer into the DeviceMaster. Once version 9.xx is installed, PortVision DX (<u>ftp://ftp.comtrol.com/dev\_mstr/portvision\_dx/</u>) must be used to save and load configuration files. For assistance with this, please contact your Comtrol Technical Support Representative.

Your line item (highlighted entry) may be different depending on the hardware, version, IP address assigned, etc. Highlight the line item and select the 'Load' icon from the launch bar.

| 🕅 PortVision Plus                                                                                        |       |  |  |  |  |  |
|----------------------------------------------------------------------------------------------------|-------|--|--|--|--|--|
| <u>Fi</u> le F <u>o</u> lder <u>D</u> evice <u>V</u> iew <u>T</u> ools <u>H</u> elp                      |       |  |  |  |  |  |
| 1 😂 🥔 🚸 🔌 🧶 🧶 🎸 🍫 🖬 🚽                                                                                    |       |  |  |  |  |  |
| Scan Refresh Config Save Load Upload Reboot Web Mgr Notes Help About Exit                                |       |  |  |  |  |  |
| Load Configuration       Use menu or toolbar to add device-specific notes in this area.       PORTVISION |       |  |  |  |  |  |
| Scan Results [2 of 2 online]                                                                             | itus  |  |  |  |  |  |
| Device 28:FF:F5 RTS-2P (1E) 192.168.2.22 00:C0:4E:28:FF:F5 SocketServer 7.19 ON-                         | LINE  |  |  |  |  |  |
| Device 29:FF:F6 RTS-2P (2E) 192.168.250.250 00:C0:4E:29:FF:F6 SocketServer 7.19 ON-                      | LINE  |  |  |  |  |  |
| Load a device configuration file into the selected device(s) Scan Results 2 1 Rear                       | Jy // |  |  |  |  |  |

This confirmation dialog will be presented

| Warnin | g                                                                                                    | $\times$ |
|--------|----------------------------------------------------------------------------------------------------|----------|
| ♪      | Please note:<br>- This process may take up to 25 seconds per device.<br>- It will also reboot the selected device(s), if necessary. |          |
|        | Do you want to continue?                                                                                                    |          |
|        | <u>Y</u> es <u>N</u> o                                                                                                    |          |

Select Yes

Path to the saved location

|                                                                                                    | Load Configuration                         |
|----------------------------------------------------------------------------------------------------|--------------------------------------------|
| Open Configuration       Image: Configuration       Image: Configuration       I | Please select the fields you want to Load. |
| My Network File name: supply a name here.dmc<br>Places Files of type: DeviceMaster Configuration Files (".dmc)<br>Cancel                                                                                                    | Done                                       |
| Highlight the name and select Open                                                                                                    | Select which fields to restore             |

Highlight the name and select Open

In this example I am only selecting the Port settings

| Load Configuration                                                                                                    |
|----------------------------------------------------------------------------------------------------|
| Please select the fields you want to Load.                                                                                                    |
| <ul> <li>All</li> <li>Network Settings</li> <li>Email Settings</li> <li>■ BFC1006 Settings</li> <li>■ Port Settings</li> <li>■ Security Settings</li> </ul> |
| Done                                                                                                    |
| Click Done                                                                                                    |

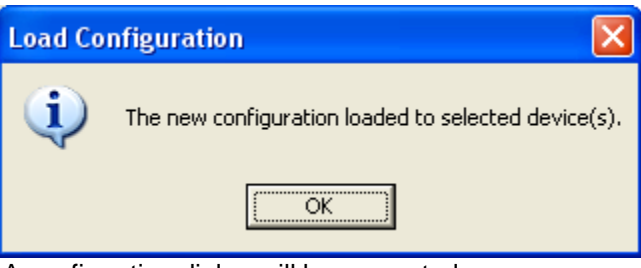

A confirmation dialog will be presented

Repeat as necessary for additional DeviceMasters

#### Reset the Timeout Value in the DeviceMaster Back to top

#### Highlight the line item as shown.

| 🕅 Port                                                                               | Vision Plu         | 5                       |                   |             |             |           |                          |                 |          |         |            |                  |           |
|--------------------------------------------------------------------------------------|--------------------|-------------------------|-------------------|-------------|-------------|-----------|--------------------------|-----------------|----------|---------|------------|------------------|-----------|
| <u>File Fo</u> ld                                                                    | der <u>D</u> evice | <u>V</u> iew <u>T</u> o | ools <u>H</u> elp |             |             |           |                          |                 |          |         |            |                  |           |
| 4                                                                                    |                    |                         | 🚸                 |             | R           | 2         |                          | $\triangleleft$ | -        | 0       | 4          |                  |           |
| Scan                                                                                 | Refresh            | Config                  | Save              | Load        | Upload      | Reboot    | Web Mgr                  | Notes           | Help     | About   | Exit       |                  |           |
| Use menu or toolbar to add device-specific notes in this area.           PORTVISION® |                    |                         |                   |             |             |           |                          |                 |          |         |            |                  |           |
| So                                                                                   | can Results [      | 2 of 2 onlin            | e]                | Device Na   | ame         |           | <ul> <li>Mode</li> </ul> | I IP A          | ddress   | MAC Ad  | dress      | Software Version | n Status  |
|                                                                                      |                    |                         |                   | <b>V</b> 02 | 1 Device 28 | B:FF:F5 F | RTS-2P (1E)              | 192.            | 168.2.21 | 00:C0:4 | E:28:FF:F5 | NS-Link 7.10     | ON-LINE   |
|                                                                                      |                    |                         |                   | 024         | 4 Device 2E | 3:FF:F1 F | (TS-2P (DB               | 9/2E) 192.      | 168.2.24 | 00:C0:4 | :28:FF:F1  | SocketServer 7.1 | 0 ON-LINE |
| For Help, p                                                                          | press F1           |                         |                   |             |             |           |                          |                 |          |         |            | Scan Results     | 2 1 Ready |

Double click on the DeviceMaster to open the Configure Device page.

| Configure Device : Device 28:FF:F5 |                                                                                          |  |  |  |  |  |  |  |
|------------------------------------|------------------------------------------------------------------------------------------|--|--|--|--|--|--|--|
| <u>T</u> ools <u>U</u> ser Guides  |                                                                                          |  |  |  |  |  |  |  |
|                                    | DeviceMaster RTS 2-Port (1E)                                                             |  |  |  |  |  |  |  |
|                                    |                                                                                          |  |  |  |  |  |  |  |
| Detection Type : LOCAL             | Device Name : Device 28:FF:F5     MAC Address : 00:C0:4E:28:FF:F5                        |  |  |  |  |  |  |  |
| Apply Changes                      | Network Settings   Security Settings   Email Settings   HFC1005 Settings   Port Settings |  |  |  |  |  |  |  |
| Undo Changes                       | C Disable IP                                                                             |  |  |  |  |  |  |  |
| Behoot Device                      | C DHCP IP                                                                                |  |  |  |  |  |  |  |
|                                    | Static IP IP Address : 192 . 168 . 2 . 21                                                |  |  |  |  |  |  |  |
| Save Settings to a File            | Subnet Mask : 255 . 255 . 0 . 0                                                          |  |  |  |  |  |  |  |
| Load Settings from a File          | Default Gateway :   192 . 168 . 2 . 1                                                    |  |  |  |  |  |  |  |
|                                    | TCP Keepalive Timeout : 60                                                               |  |  |  |  |  |  |  |
| Help                               | Rx Polling Interval : 50                                                                 |  |  |  |  |  |  |  |
| Close                              | Bootloader Timeout : 💷                                                                   |  |  |  |  |  |  |  |
|                                    |                                                                                          |  |  |  |  |  |  |  |

Change the Bootloader Timeout value to 1 from the displayed 45.

Click "Apply Changes" and "Close". The new Bootloader Timeout setting will take effect on the next reboot of the DeviceMaster.

Repeat for additional DeviceMasters as necessary.

Open Windows DeviceManager and enable the DeviceMaster(s) that has been disabled.

#### Instructions Revision History Back to top

Revision history

Version 1.4 4/14/2014 Removed file names from links

Version 1.3 9/9/2013 Updated links to current revisions

Version 1.2 9/25/2012 Updated links to current revisions

Version 1.1 2/1/2012 Updated links to current revisions Remove link to resident NS-Link

Version 1.1 8/1/2011 Updated links to current revisions Added chapters Replaced some screen shots

Version 1.0 Initial release 1/7/2011

Mac Harned Mac.harned@comtrol.com Senior Technical Support Engineer